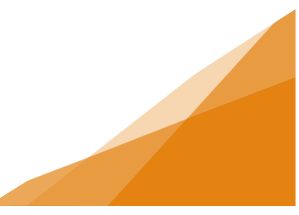

#### How To: Vehicle for Hire – Broker / TNC License Application

A Broker / Transportation Network Company (TNC) license is renewable yearly. The TNC license fee is based on the number of vehicles being utilized. Should the number increase or decrease throughout the year, applicants can submit an Amendment that may change the license fee for the remainder of the license year.

1. From the Home page of the Customer Portal, select Apply for or Renew Licenses.

| Home                                                                                                    |  |  |  |  |  |  |  |
|----------------------------------------------------------------------------------------------------|--|--|--|--|--|--|--|
| Welcome to the Online Permitting, Planning, Licensing & Compliance Customer Portal                                                                                                    |  |  |  |  |  |  |  |
| Manage your Permits and Licenses using the tabs below.                                                                                                    |  |  |  |  |  |  |  |
| My Activities is the heart of the customer Portal - Track your permits and Licenses in the My Activities tab. Check often for updates.<br>My Inspections is where you can request and manage Permit-related inspections<br>My Businesses is where you add and create Business Profiles for your License Applications<br>My Projects is where you can organize your permits to suit your needs                                                                                                    |  |  |  |  |  |  |  |
| If your permit or license does not appear in the My Activities tab below, use the Search in the menu above to retrieve. (You must be the applicant for this search to work)                                                                                                    |  |  |  |  |  |  |  |
| System Requirements<br>For the best experience using our system:                                                                                                    |  |  |  |  |  |  |  |
| Browser must be current - The following browsers in the most current version are supported: Chrome (Windows and macOS), Firefox (Windows and macOS), Edge (Windows), Safari (macOS).<br>Cookies are controlled in your browser settings. The Customer Potal only retains these cookies for the duration of the session; they are deleted when the browser is closed or the session times out.<br>JavaScript must be enabled - JavaScript allows certain features in the system. If not enabled, the system will not function correctly.<br>JavaScript must be enabled - JavaScript settings. The Justomer shave at least JavaScript in southold in your browser settings the settings that a subscript in the setting of the setting of the setting the system will not function correctly.<br>JavaScript in southolden in your browser settings settings. The settings have at least JavaScript 1.1 installed as a plugin by default, but customers may need to enable it if it has been turned off.<br>Browser Autofill should not be used - Browser autofill may cause unnecessary errors when using the system. |  |  |  |  |  |  |  |
| Permitting     Licensing     Compliance       > Apply for a Permit     > Apply for or Renew     > Report an Issue       > Estimate Fees     > Report an Issue                                                                                                    |  |  |  |  |  |  |  |

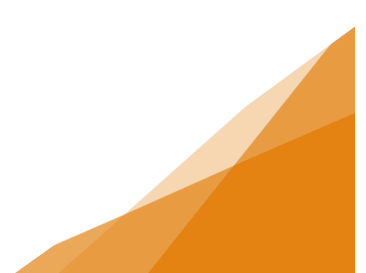

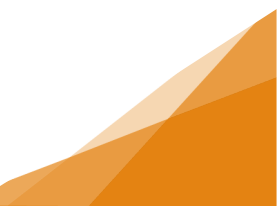

#### 2. Select the Vehicle for Hire – Broker / TNC license type.

| Apply for a Business License                                                                                     |                                                                                                    |                                                                                                    |  |  |  |  |  |
|----------------------------------------------------------------------------------------------------|----------------------------------------------------------------------------------------------------|----------------------------------------------------------------------------------------------------|--|--|--|--|--|
| Select license type below to open application<br>For tips on completing your application visit <u>halifax.ca</u> |                                                                                                    |                                                                                                    |  |  |  |  |  |
| Vendor                                                                                                    | Signs                                                                                                    | Vehicle for Hire                                                                                                    |  |  |  |  |  |
| To sell food (stand or truck) or handmade crafts (artisan)                                                       | Temporary signs are any signs NOT intended for<br>permanent installation to be used for a limited time.                                                                   | All taxi brokers, independent brokers and transportation<br>network companies (TNCs), and related drivers must be                                                                                                    |  |  |  |  |  |
| on municipal land, you must have a vendor's license for a<br>specific site.                                      | NS Highway Directional Signs are for businesses or<br>organizations wanting to display an ad along Hwy 333 or<br>Hwy 3.                                                   | licensed to operate in HRM.<br>If you have a concern about either your driver abstract or<br>criminal record report, please email the Taxi Office at<br><u>licensing@halifax.ca</u> or by contacting 311 before<br>completing the English test or applying. |  |  |  |  |  |
| Vendor - Artisan                                                                                                 | Temporary Sign                                                                                                    | Vehicle for Hire - Broker / TNC                                                                                                    |  |  |  |  |  |
| Vendor - Food                                                                                                    | NS Highway Directional Signs                                                                                                    | Vehicle for Hire - Driver - Conditional                                                                                                    |  |  |  |  |  |
|                                                                                                    |                                                                                                    | Vehicle for Hire - Owner                                                                                                    |  |  |  |  |  |
|                                                                                                    |                                                                                                    | Vehicle for Hire - Owner - Waitlist                                                                                                    |  |  |  |  |  |
|                                                                                                    |                                                                                                    |                                                                                                    |  |  |  |  |  |
| Newspaper Box                                                                                                    | Sidewalk Café                                                                                                    |                                                                                                    |  |  |  |  |  |
| A Newsnaner Roy is a linense to have an unattended hoy                                                           | Sidewaik care means a deck, patio, ramp, temp sidewaik,<br>group of tables/chairs situated on a street/ sidewalk for<br>consumption of food/beverages sold to the public. |                                                                                                    |  |  |  |  |  |
| for the purpose of vending or distributing newspapers or<br>periodicals.                                         | Seasonal Cafés: Apr 15 to Nov 15 (same calendar year).<br>Annual Cafés: one calendar year (renewable).                                                                    |                                                                                                    |  |  |  |  |  |
|                                                                                                    | NOTE: CAFE CONSTRUCTION IS NOT PERMITTED<br>BEFORE LICENSE IS ISSUED                                                                                                    |                                                                                                    |  |  |  |  |  |
| Newspaper Box                                                                                                    | Sidewalk Café Seasonal                                                                                                    |                                                                                                    |  |  |  |  |  |
|                                                                                                    | Sidewalk Café Annual                                                                                                    |                                                                                                    |  |  |  |  |  |
| Update a Business License                                                                                        |                                                                                                    |                                                                                                    |  |  |  |  |  |
| To make changes to an existing license select<br>Amend a Business License                                        |                                                                                                    |                                                                                                    |  |  |  |  |  |
| To renew an existing license about to expire select<br>Renew a Business License                                  |                                                                                                    |                                                                                                    |  |  |  |  |  |
| Amend a Business License Renew a Business License                                                                |                                                                                                    |                                                                                                    |  |  |  |  |  |

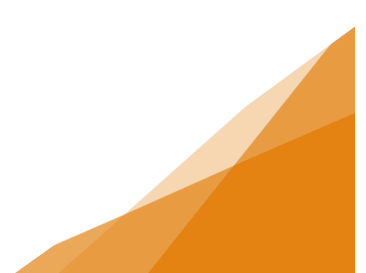

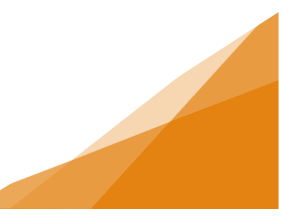

3. Enter the requested Activity Start Date. Click Next.

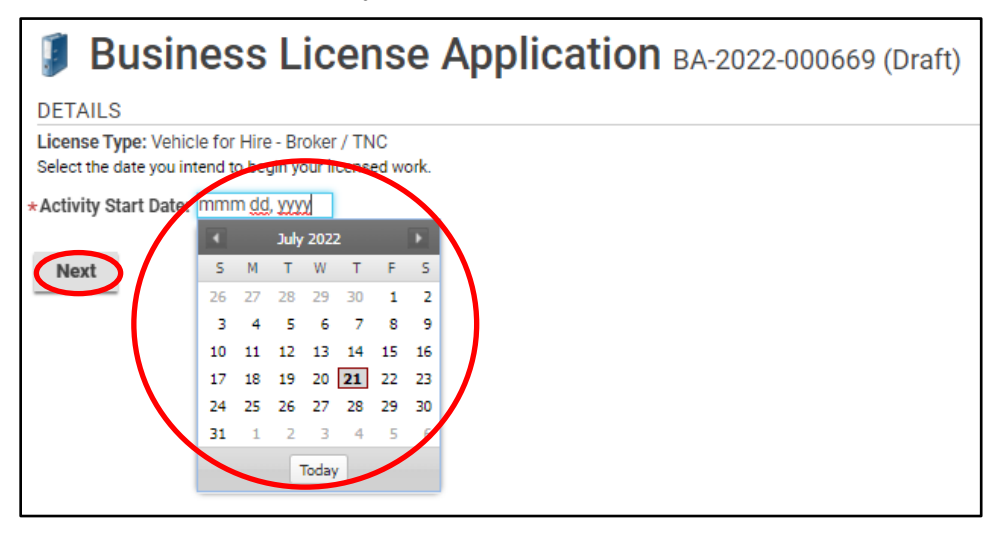

4. Choose an Existing Business or create a New Business (for more information on this process see the job aide). Click Next.

| 🏮 Busin                                            | ess License Application BA-2022-000669 (Draft)                                                                                                    |
|----------------------------------------------------|----------------------------------------------------------------------------------------------------|
| If you have an existing<br>If you are a new busine | business profile in our system, select it from the dropdown menu below.<br>ss, select New Business and complete the form to provide required information. |
| New Business                                       | Existing Business                                                                                                    |
| USE EXISTING BU                                    | JSINESS                                                                                                    |
| *Existing Business:                                | Amazing Business Empire (Amazing Business Empire) 1791 BARRINGTON ST, HALIFAX, NS B3J3K9                                                                  |
| Back Next                                          |                                                                                                    |

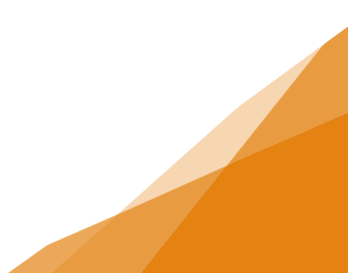

5. Select the type of license. Click Next.

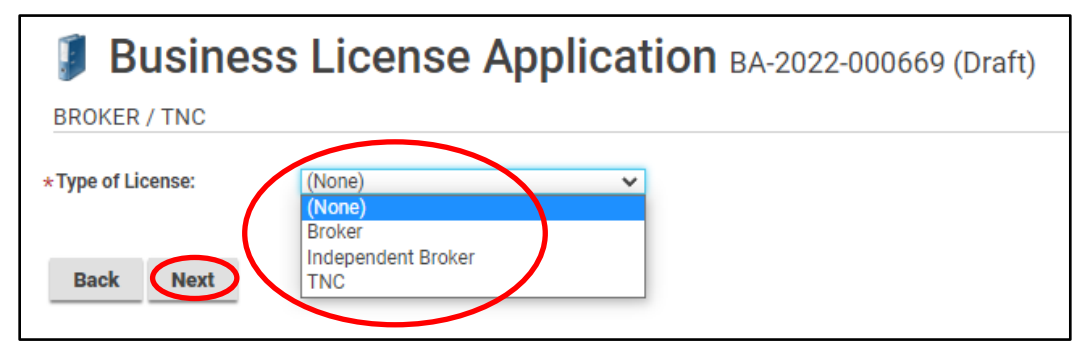

If selecting a TNC, you will also need to enter the number of vehicles being utilized.

| Business License Application BA-2022-000669 (Draft)    |
|--------------------------------------------------------|
| BROKER / TNC                                           |
| *Type of License:<br>*Number of Vehicles:<br>Back Next |

6. The required documents will be updated depending on the type of license and then must be uploaded. For more information see the job aide on uploading documents.

| Upload the r<br>All required<br>Maximum F | Business License Application BA-2022-000669 (Draft) Upload the required documents outlined below. All required documents must be uploaded in order to submit application. Maximum Elis Fies is 1000 ber document. |                                             |                                                            |             |          |  |  |  |
|-------------------------------------------|----------------------------------------------------------------------------------------------------|---------------------------------------------|------------------------------------------------------------|-------------|----------|--|--|--|
| DOCUMEN                                   | ITS TO ATTACH                                                                                                    |                                             |                                                            |             |          |  |  |  |
| Uploaded                                  | Document Type                                                                                                    | Description                                 |                                                            | Sample Form | 1        |  |  |  |
|                                           | Letter of Incorporation                                                                                                    | Proof that the corpora                      | tion is legally entitled to conduct business in Nova Scoti | a. None     | Required |  |  |  |
|                                           | Proof of Vehicle Insurance - TNC                                                                                                    | Obtain and maintain a<br>Automobile Policy. | n SPF No. 9 – Transportation Network for Nova Scotia       | None        | Required |  |  |  |
|                                           | Optional Documents - Business<br>Licensing                                                                                                    |                                             |                                                            | None        | Optional |  |  |  |
| UPLOADE                                   | DOCUMENTS                                                                                                    |                                             |                                                            |             |          |  |  |  |
| + Uploa                                   | d File                                                                                                    |                                             |                                                            |             |          |  |  |  |
| * Attachme                                | ent Type                                                                                                    | Description                                 | Acceptance Status                                          |             |          |  |  |  |
| Back                                      | Next                                                                                                    |                                             |                                                            |             |          |  |  |  |

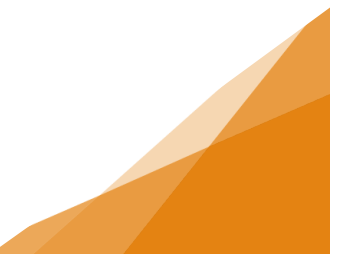

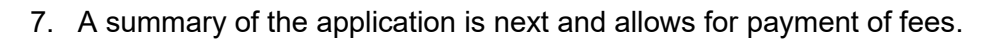

| Busines                               | s Licer                  | nse Appli                                 | cation BA-20                       | 22-000669 (Draft) |          |
|---------------------------------------|--------------------------|-------------------------------------------|------------------------------------|-------------------|----------|
| SUBMIT APPLICATION                    | 1                        |                                           |                                    |                   |          |
| LICENSE INFORMATIO                    | DN                       |                                           |                                    |                   |          |
| Activity Start Date:                  | Aug 1, 2022              |                                           |                                    |                   |          |
| BUSINESS                              |                          |                                           |                                    |                   |          |
| Existing Business:                    | Amazing Bu<br>1791 BARRI | siness Empire (Amaz<br>NGTON ST, HALIFAX, | ting Business Empire)<br>NS B3J3K9 |                   |          |
| BUSINESS OWNERSH                      | IIP                      |                                           |                                    |                   |          |
| Legal Entity:                         | Amazing Bu               | siness (Individual)                       |                                    |                   |          |
| LICENSE TYPE                          |                          |                                           |                                    | Until the fees    | s are    |
| Name                                  | C                        | ategory                                   | NAICS                              | paid the appl     | lication |
| Vehicle for Hire - Broker / T         | NC V                     | ehicle for Hire                           | 4853                               | remains as a      | Draft    |
| BROKER / TNC                          |                          |                                           |                                    | and is <b>NOT</b> |          |
| Type of License:                      | TNC                      |                                           |                                    | submitted.        |          |
| Number of Vehicles:                   | 25                       |                                           |                                    | HRM can loc       | ate the  |
| FEES                                  |                          |                                           |                                    | draft in a sea    | arch but |
| The following fees must be p          | aid as part of you       | r license application.                    |                                    | it does not a     | opear in |
| Description                           | Amount                   | Balance                                   |                                    | any queues f      | for      |
| Vehicle-Broker-TNC<br>Application Fee | \$5000.00                | \$5000.00                                 |                                    | processing.       |          |
| Back Save                             | Pay Fees & S             | ubmit Now P                               | ay & Submit Later                  |                   |          |

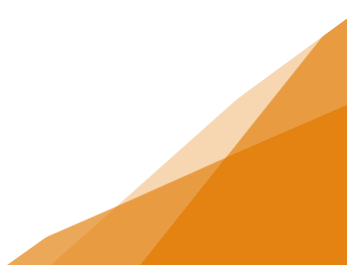

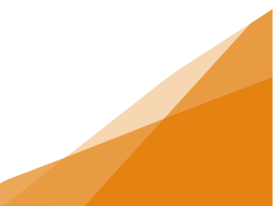

8. Next the payment method is required.

| Checkout                                 |              |                                          |        |          |
|------------------------------------------|--------------|------------------------------------------|--------|----------|
| Contact information First Name           | Last Name    | VISA () Image and Cardholder Name        | SCOVER |          |
| Email Shipping Information               | Phone Number | Card Number                              | MMYY   | cw @     |
| Address Line 1 Address Line 2 (optional) |              | Billing Address Same as shipping address |        |          |
| City                                     |              | Order Summary                            | Total  | \$100.00 |
| Country Province                         | Postal Code  | Back                                     | Cł     | a rou.ou |
| 1                                        |              |                                          |        |          |

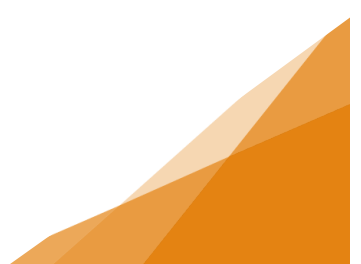

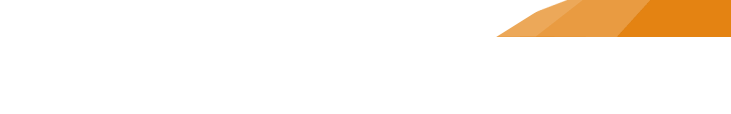

9. Confirmation of the application submission is provided along with the Application Number. To view the overview of the application use the <u>click here</u> link.

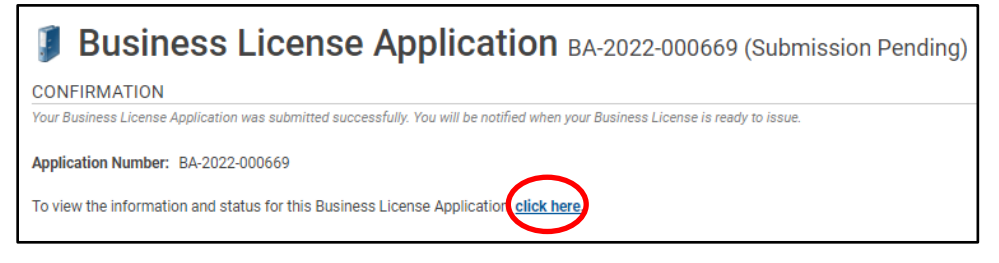

| Busines                          | ss License App                                              | lication BA-2022-000                  | 669 (Submitted)                                                                                                    |
|----------------------------------|-------------------------------------------------------------|---------------------------------------|----------------------------------------------------------------------------------------------------|
| LICENSE INFORMATI                | ION                                                         |                                       | APPLICATION ACTIVITIES                                                                                                    |
| Activity Start Date:<br>BUSINESS | Aug 1, 2022                                                 |                                       | This is where you can make requests on your<br>application. The eligible request types will appear<br>depending on what your application status is. The<br>requests can include: |
| Existing Business:               | Amazing Business Empire (Am                                 | azing Business Empire)                | WITHDRAW APPLICATION                                                                                                    |
| -                                | 1791 BARRINGTON ST, HALIFA                                  | X, NS B3J3K9                          | Withdraw Application                                                                                                    |
| BUSINESS OWNERS                  | HIP                                                         |                                       | FEES                                                                                                    |
| Legal Entity:                    | Amazing Business (Individual)                               |                                       | You have no outstanding fees.                                                                                                    |
| LICENSE TYPE                     |                                                             |                                       |                                                                                                    |
| Name                             | Category                                                    | NAICS                                 |                                                                                                    |
| Vehicle for Hire - Broker /      | TNC Vehicle for Hire                                        | 4853                                  |                                                                                                    |
| BROKER / TNC                     |                                                             |                                       |                                                                                                    |
| Type of License:                 | TNC                                                         |                                       |                                                                                                    |
| Number of Vehicles:              | 25                                                          |                                       |                                                                                                    |
| RELATED INFORMAT                 | ION                                                         |                                       |                                                                                                    |
| Туре                             | Description                                                 |                                       |                                                                                                    |
| Business                         | Amazing Business Empire (Ama<br>1791 BARRINGTON ST, HALIFAX | zing Business Empire)<br>X, NS B3J3K9 |                                                                                                    |

|                    | MY ACTIVITIES                          | MY INS                 | PECTIONS                                                                       | MY PROJECTS                                         | MY BUSIN         | NESSES       |                   |                       |             |
|--------------------|----------------------------------------|------------------------|--------------------------------------------------------------------------------|-----------------------------------------------------|------------------|--------------|-------------------|-----------------------|-------------|
| <u>Shor</u><br>Not | <u>w more</u><br>e: Permits or License | es with a status of DF | RAFT have not been subr                                                        | nitted.                                             |                  |              |                   |                       |             |
|                    | Туре                                   | • File Number          | Description                                                                    | Location                                            | Status           | Created Date | Submitted<br>Date | Revisions<br>Required | Next Action |
|                    | Business License<br>Application        | BA-2022-000669         | Amazing Business Em<br>(Amazing Business Em<br>Vehicle for Hire - Broke<br>TNC | pire<br>npire) 1791 BARRINGT<br>r / HALIFAX, NS B3. | ON ST, Submitted | Jul 21, 2022 |                   |                       |             |

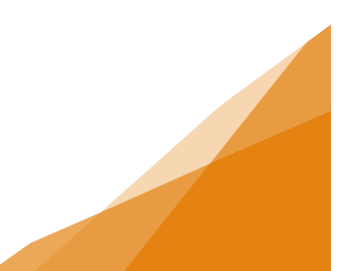